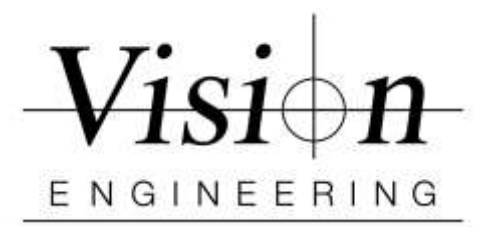

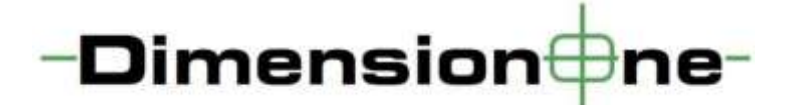

## Quick Install / Setup with EVO CAM II

- > Make sure the **Firmware** on EVO CAM II is 2.00.5 or higher
- > **Uninstall** all previous version of Dimension One software, if any.
- Insert the security dongle into a USB port and wait until the 'Device driver software installed Successfully' message is displayed before continuing.
- > Install Dimension One software by clicking "DimensionOnev1.00.04Setup.exe"
  - Follow On Screen Instructions When finished Reboot PC
- Connect EVO CAM II DIRECT in to PC/Laptop via USB3 cable port on back
  Power ON EVO CAM II
- > Insert the D1 Dongle in to the USB port on PC
- > **Open** the Dimension One software
- > Set up Supervisor Password and Language as needed.
- Video Setup
- Click on the **D1** icon in the top right of the screen
- Go to Settings and then Video
- Select Image Source as "DirectShow"
- Camera Choice as "EVOCam2"
- Click Done x 2 and CLOSE the Software
- Restart Dimension One Software
- > Dimension One is now installed and **ready for use**.